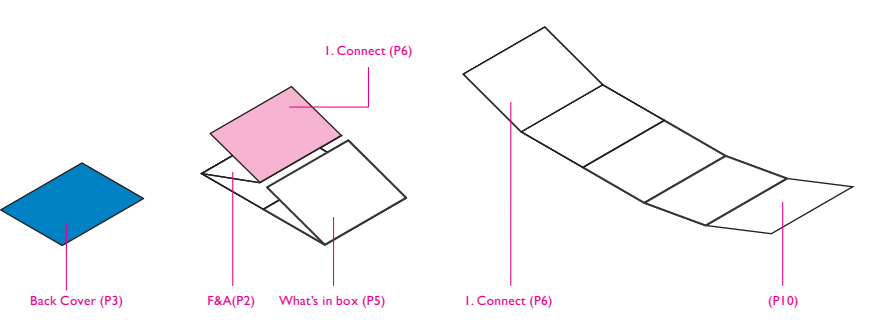

| GRAPHIC D         | EVELOPMENT                | MMD       |
|-------------------|---------------------------|-----------|
| Product name      | PhotoFrame                |           |
| Project name      | 7FF2FPA PF QS             | G         |
| Project no.       |                           |           |
| Finishing         | Folded sheet              |           |
| Scale             | 1:1<br>740 (\A() \x 202 ( |           |
| Size Speads       | 48 (W) x 203 (H)          | <u>mm</u> |
|                   |                           |           |
| Operator(s)       | Howard Yo                 | ,         |
| Date amended      |                           |           |
| VERSION No.       | NL0.1                     |           |
|                   |                           |           |
|                   | APPROVAL                  |           |
| OC Lithe area - h |                           |           |
| Reduct Mana       | ier                       |           |
| Date Check        | jei                       |           |
|                   |                           |           |
| ARTW              |                           | NT        |
|                   |                           |           |
| Paper 140gsm      | White ArtPaper            |           |
| Numbers of col    | ours <u>2Cx2C</u>         |           |
|                   |                           |           |
| Pantone 3005c -   |                           | Black     |
| Spotcolor         |                           |           |
|                   |                           |           |
|                   |                           | -         |
| Aftertreatme      | nt                        |           |
|                   |                           |           |
|                   |                           |           |
|                   |                           | _         |
| Coating           | silk coated               |           |
| Varnishing        |                           |           |
| Embossing         |                           |           |
| Cutterguide       |                           |           |
| Die-cut           |                           |           |
| Binding           |                           |           |
| Glue              |                           |           |

### Automatisch in- en uitschakelen instellen

\_\_\_\_\_

\_\_\_\_\_

|             | SA USOF   |         |
|-------------|-----------|---------|
|             | State 101 |         |
|             | Bull Ox   |         |
|             | 1000      |         |
| Luta On/Ott |           |         |
|             | 1         |         |
|             |           |         |
|             |           | PHILIPS |

Het PhotoFrame kan op vooraf ingestelde tijden automatisch worden in- of uitgeschakeld.

- Druk op de toetsen 👚 , 👎 om SETTINGS (Instellingen) te selecteren. Druk ter bevestiging op de toets 🗸 .
- Druk op de toetsen 👚 , 👎 om Auto On/Off (Automatisch in- of uitschakelen. Druk ter bevestiging op de toets 🗸 . • Druk op de toetsen 🛧 , 👎 om Set On/Off (Aan/uit) te selecteren
- en te wisselen. Druk op de toets 🗹 om On (Aan) of Off (Uit) te
- selecteren en bevestig vervolgens uw keuze. • Druk op de toetsen 🛧 , 👎 om een tijd op te geven waarop het PhotoFrame automatisch in- of uitgeschakeld wordt. Druk op de toets 🔺 om terug te keren naar het hoofdmenu en SETTINGS (Instellingen) af te sluiten.

| 4 4        | + +            | × n      |
|------------|----------------|----------|
| et dis/Off | 08             |          |
|            | 100            |          |
|            | and the second |          |
|            | 1              |          |
|            |                |          |
|            | 1              |          |
|            | 1              | A COLUMN |
|            |                | PHILIPS  |

us voor het instellen van een

aan- of uittijd

\*\*\*

WAARSCHUWING

Als u de stekker van het

PhotoFrame uit het stopcontact

trekt, worden de instellingen

voor het automatisch in- of

uitschakelen gewist.

## Veelgestelde vragen

- V Kan het LCD-scherm als touchscreen worden gebruikt?
- A Het LCD-scherm kan niet als touchscreen worden gebruikt. Gebruik de toetsen op de achterkant van het PhotoFrame om de weergave van digitale foto's te bedienen.
- V Hoe kan ik na het kopiëren controleren of de foto's zijn opgeslagen op het PhotoFrame?
- A De foto's zijn gekopieerd nadat op het scherm het bericht "Finished" (Voltooid) wordt weergegeven. U kunt de foto's vanuit het interne geheugen weergeven.
- V Kan ik schakelen tussen verschillende diavoorstellingen door verschillende geheugenkaarten te gebruiken?
- A Ja, op het PhotoFrame worden foto's weergegeven die staan op de kaarten die op dat moment zijn geplaatst.
- V Kan ik met het digitale PhotoFrame foto's van een geheugenkaart verwijderen?
- A Ja, er is ondersteuning voor bewerkingen zoals het verwijderen van foto's op externe apparaten.
- V Kan ik foto's afdrukken vanaf het digitale PhotoFrame?
- A Nee, u kunt niet rechtstreeks foto's afdrukken vanaf het PhotoFrame.

## Hulp nodig?

Register your product and get support at Internet: www.philips.com/welcome

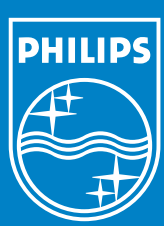

2007 © Koninklijke Philips Electronics N.V. All rights reserved.

Specifications are subject to change without notice. Trademarks are the property of Koninklijke Philips Electronics N.V. or their respective owners.

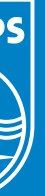

## PhotoFrame

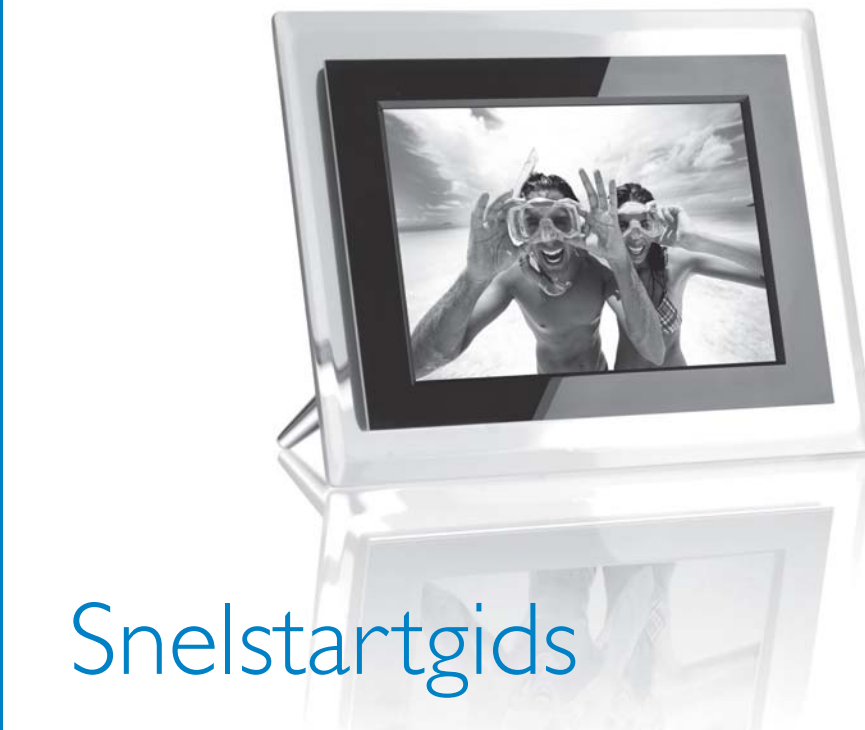

1 Aansluiten

2 Installeren

3 Genieten maar!

7FF2FPA

## Wat zit er in de doos

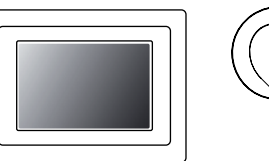

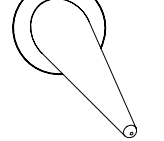

PhotoFrame

Framestandaard

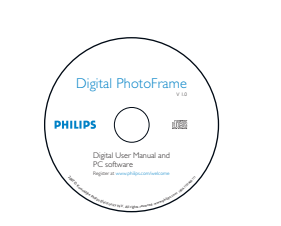

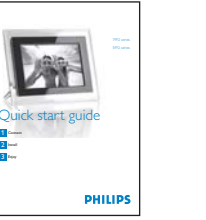

Snelstartgids

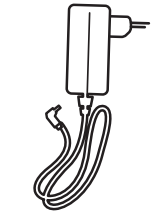

Gebruikershandleidingen

Voedingsadapter

## Overige benodigdheden

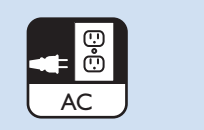

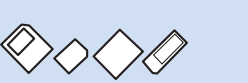

(Digitale foto's op) Geheugenkaart

(Digitale foto's op)

# PHILIPS

\_\_\_\_\_

\_\_\_\_\_

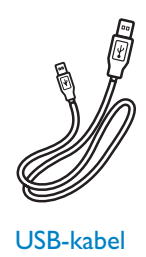

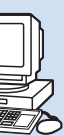

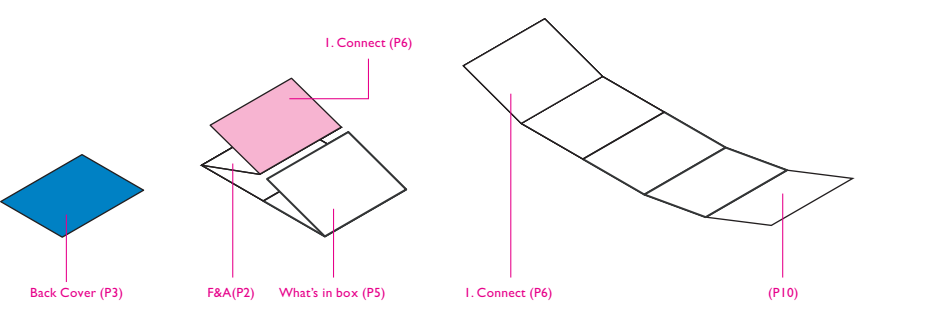

| GRAPHIC D                                        | PEVELOPMENT MMD                                                 |  |  |  |
|--------------------------------------------------|-----------------------------------------------------------------|--|--|--|
| Product name<br>Project name<br>Project no.      | PhotoFrame<br>7FF2FPA PF QSG                                    |  |  |  |
| Finishing<br>Scale<br>Size Speads<br>Size I      | Folded sheet   1:1   740 (W) × 203 (H) mm   48 (W) × 203 (H) mm |  |  |  |
| Operator(s)<br>Date amended                      | Howard Yo<br>August 01, 2007                                    |  |  |  |
| VERSION No.                                      | NL0.I                                                           |  |  |  |
|                                                  | APPROVAL                                                        |  |  |  |
| QC Lithographer<br>Product Manager<br>Date Check |                                                                 |  |  |  |
| ARTWORK DOCUMENT                                 |                                                                 |  |  |  |
| Paper <u>140gsm</u>                              | White ArtPaper                                                  |  |  |  |
| Pantone 3005c -                                  | - Black                                                         |  |  |  |
| Spotcolor                                        |                                                                 |  |  |  |
| Aftertreatme                                     | nt                                                              |  |  |  |
|                                                  |                                                                 |  |  |  |
| Cropping<br>Coating<br>Varnishing<br>Embossing   | silk coated                                                     |  |  |  |
| Die-cut<br>Binding<br>Glue                       |                                                                 |  |  |  |

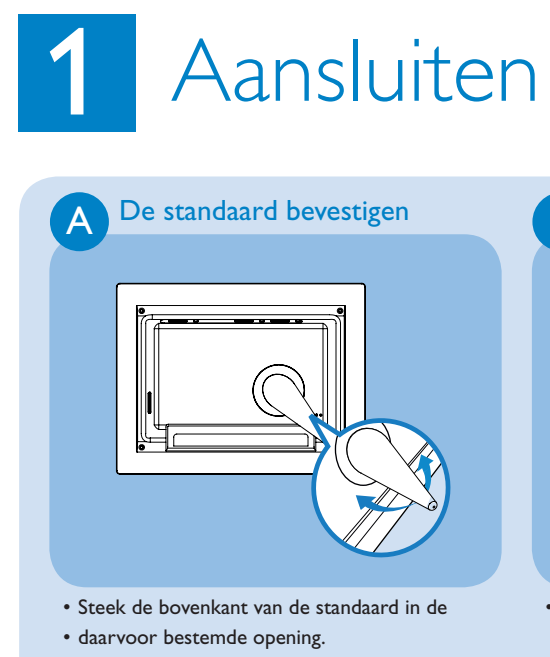

\_\_\_\_\_

\_\_\_\_\_

Draai de standaard linksom totdat u een klik hoort.

WAARSCHUWING Houd het frame niet bij de standaard vast, om schade te voorkomen. Pak het frame stevig met beide handen vast.

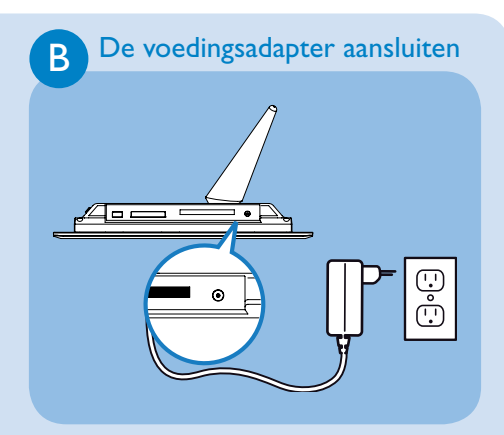

 Sluit de meegeleverde voedingsadapter aan op het PhotoFrame en steek de adapter vervolgens in een stopcontact.

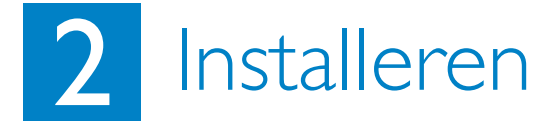

#### De locatie van de bedieningsknoppen

• Houd de aan-uitknop op de

achterkant van het frame

ongeveer 2 seconden

ingedrukt.

• Met de bedieningsknoppen op de achterkant van het frame en de corresponderende functiepictogrammen op het LCD-scherm kunt u door de menu's bladeren en uw instellingen aanpassen.

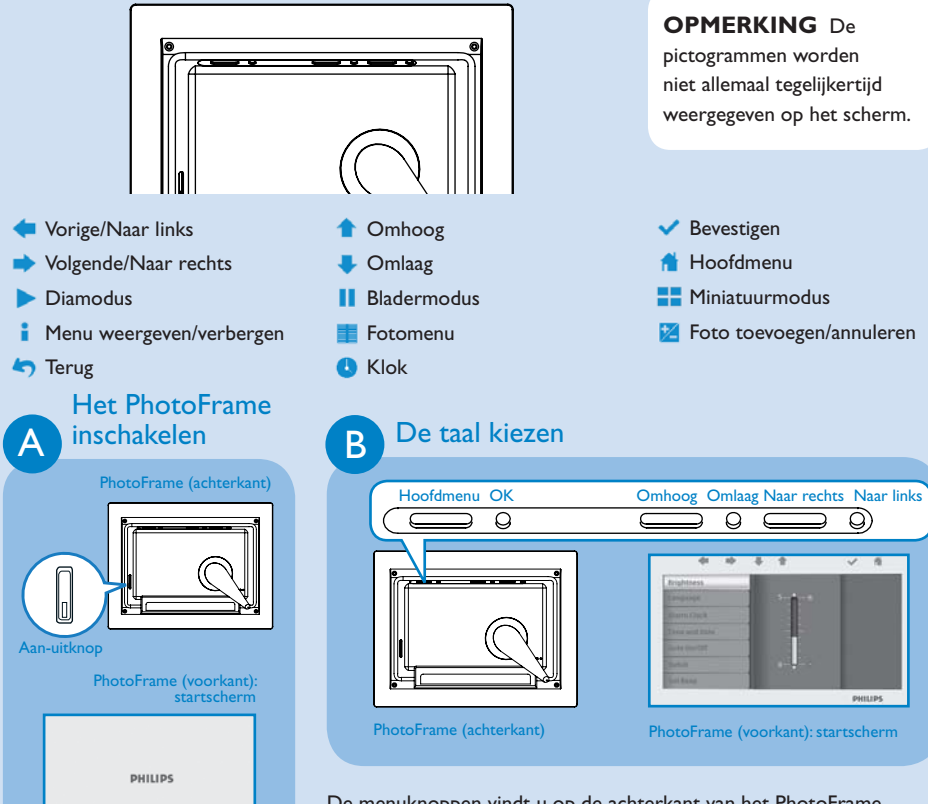

De menuknoppen vindt u op de achterkant van het PhotoFrame. Aan de hand van de pictogrammen kunt u zien waar de knoppen zich precies bevinden.

- Druk op de toetsen 🛧 , 💺 om SETTINGS (Instellingen) te selecteren. Druk ter bevestiging op de toets 🗸 .
- Druk op de toetsen 👚 , 🖊 om Language settings (Taalinstellingen) te selecteren. Druk ter bevestiging op de toets
- Druk op de toetsen 숨 , 🖊 om uw taal te selecteren. Druk op de toets ✓ om uw taal in te stellen.
- Druk op de toets 🤺 om SETTINGS (Instellingen) af te sluiten.

# 3 Genieten maar!

#### Vooraf opgeslagen foto's weergeven

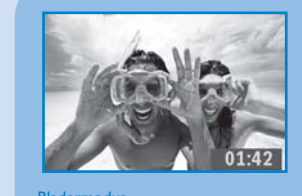

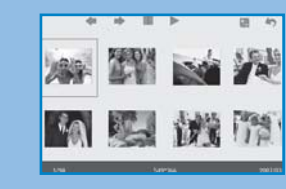

U kunt kiezen uit drie modi: Bladermodus: de foto's handmatig een voor een weergeven. Miniatuurmodus: lijst met foto's. **Diamodus**: de foto's automatisch en in willekeurige volgorde weergeven.

- Druk op de toetsen 🛧 , 💺 om PHOTO (Foto) te selecteren. Druk ter bevestiging op de toets 🗸 .
- Druk op de toetsen 👚 , 👎 om Internal Memory (Intern geheugen) te selecteren. Druk ter
- bevestiging op de toets 🗸 . • Druk op de toetsen 👚 , 👎 om Album te selecteren. Druk op de toets 🗹 om de miniatuurmodus
- te openen en druk vervolgens op de toets 🕨 om de diamodus te openen.Druk op de toets 👖 om de bladermodus te openen.
- U kunt de diamodus ook openen door in het hoofdmenu op de toets > te drukken.

#### Verwijderen of alle foto's van uw geheugenkaart verwijderen

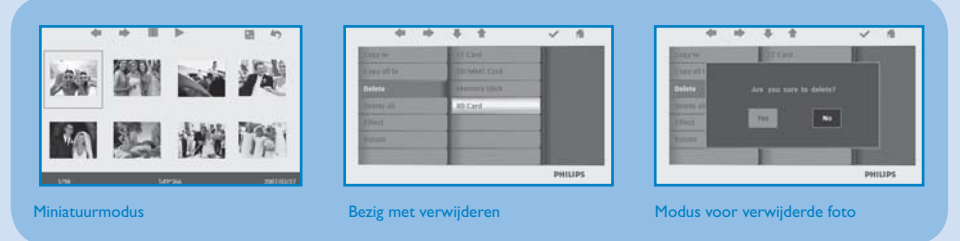

#### **Bezig met verwijderen**

- Gebruik in de miniatuurmodus de toetsen < , 🔿 om foto's te selecteren.
- Druk op de toets 🗾 om geselecteerde foto's toe te voegen of te annuleren. Als u klaar bent met uw selectie drukt u op de toets 🗾 om het fotomenu weer te geven.
- Druk op de toetsen 👚 , 💺 om gewoon te verwijderen of om alle foto's te verwijderen van uw geheugenkaart.
- Druk op de toets 🗸 om te beginnen met verwijderen.

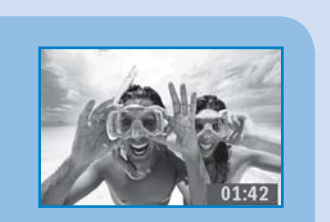

### Kopiëren of alle foto's van uw geheugenkaart kopiëren

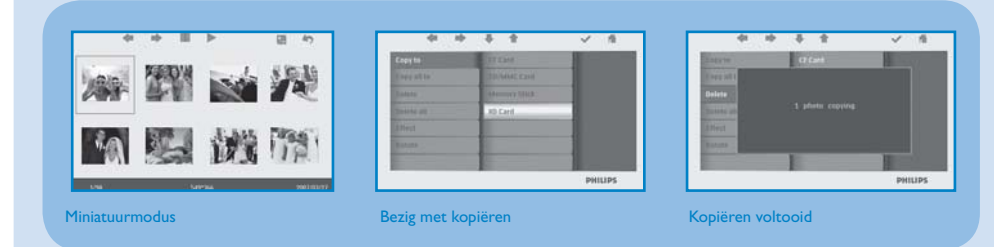

#### Bezig met kopiëren

- Gebruik in de miniatuurmodus de toetsen 🔙 , 🜩 om foto's te selecteren.
- Druk op de toets 🞽 om geselecteerde foto's toe te voegen of om de bewerking te annuleren.Als u klaar bent met uw selectie drukt u op de toets 📑 om het fotomenu weer te geven.
- Druk op de toets 🕇 , 🖊 om gewoon te kopiëren of alle foto's te kopiëren naar de geheugenkaart.
- Druk op de toets 🗸 om het kopiëren te starten.

Bij het kopiëren wordt een kopie met andere afmetingen opgeslagen in het interne geheugen van het PhotoFrame totdat het geheugen vol is (op dat moment wordt er een bericht weergegeven).

#### Foto's van een geheugenkaart weergeven

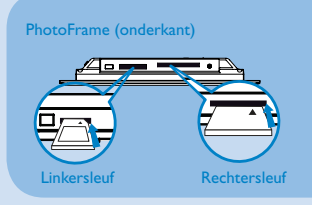

Gebruik de linkersleuf als u een Secur Digital/MMC/xD/Memory Stick-kaar gebruikt. Schuif de kaart in de sleuf me het uiteinde eerst en het etiket naar Gebruik de rechtersleuf als u een Compact Flash-kaart gebruikt. Schuif o kaart in de sleuf met het uiteinde eers Rechtersleuf en het etiket naar beneden gericht.

- Druk op de toetsen 👚 , 💺 om PHOTO (Foto) te selecteren. Druk ter bevestiging op de toets 🗸 .
- Druk op de toetsen 👚 , 👎 om de geplaatste geheugenkaart te selecteren. Druk ter bevestiging op de toets 🗸 .
- Druk op de toetsen 👚 , 💺 om Album te selecteren. Druk op de toets 🗸 om de miniatuurmodus te openen. Na een paar seconden worden foto's op uw geheugenkaart weergegeven.
- Druk vervolgens op de toets 🕨 om de diamodus te openen en druk op de toets 👖 om de bladermodus te openen.

Als de geheugenkaart is geplaatst voordat het PhotoFrame wordt ingeschakeld, wordt de diamodus automatisch gestart.

#### Foto's kopiëren of verwijderen door het PhotoFrame op uw computer aan te sluiten.

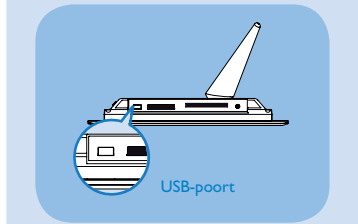

- U kunt foto's kopiëren, verwijderen en verplaatsen door het PhotoFrame met de meegeleverde USB-kabel aan te sluiten op een computer.
- Schakel het PhotoFrame in en steek het kleine uiteinde van de USB-kabel in de USB-poort aan de onderkant van het PhotoFrame.
- Steek het andere uiteinde van de USB-kabel in de USB-poort van de computer.

#### Datum en tiid instellen

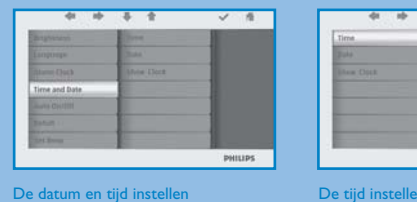

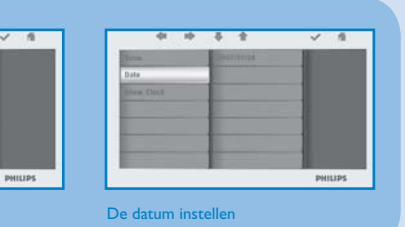

De tijd instellen

#### De tijd instellen

- Druk op de toetsen 🛧 , 🕹 om SETTINGS (Instellingen) te selecteren. Druk ter bevestiging op de toets 🗸 .
- Druk op de toetsen 술 , 🖶 om Time and Date (Tijd en datum) te selecteren. Druk ter bevestiging op de toets 🗸
- Druk op de toetsen 🛧 , 🖊 om Time to setup (In te stellen tijd) te selecteren. Druk op de toets ✔ om uren en minuten in te stellen.
- Druk op de toets 着 om terug te keren naar het hoofdmenu en SETTINGS (Instellingen) af te sluiten.

#### De datum instellen

- Druk op de toetsen 술 , 븆 om SETTINGS (Instellingen) te selecteren. Druk ter bevestiging op de toets 🗸 .
- Druk op de toetsen 🛧 , 👎 kom Time and Date (Tijd en datum) te selecteren. Druk ter bevestiging op de toets 🗸 .
- Druk op de toetsen 🛧 , 🖊 om Date to setup (In te stellen datum) te selecteren. Druk op de toets 🗸 om het jaar, de maand en de dag in te stellen.
- Druk op de toets 🏦 om terug te keren naar het hoofdmenu en SETTINGS (Instellingen) af te sluiten.

# Als u de stekker van

het PhotoFrame uit het stopcontact trekt, worden de instellingen voor de tijd en de datum gewist.

\_\_\_\_\_

#### WAARSCHUWING